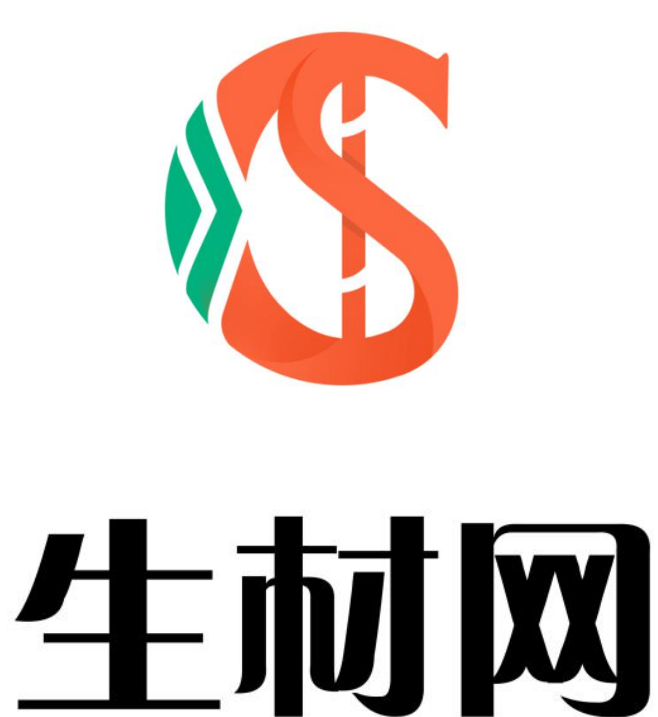

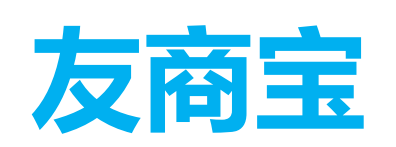

# 供应商操作手册

湖北省楚建易网络科技有限公司

2021年3月

## 申请入库

## 第一步:登录生材网,进入友商宝页面

登录生材网,点击【供应商中心】

| 生材网<br>建筑行业共享采购平台                                                    | ◎ 全国 ∨     |                                                               | 招标名称 ∨                                      |                                               | Q 22    |
|----------------------------------------------------------------------|------------|---------------------------------------------------------------|---------------------------------------------|-----------------------------------------------|---------|
| 网 招投标平台                                                              | 供应链金场      | 快捷竞价 直到                                                       | 《商城 物流平台                                    |                                               | 进入供应商中心 |
|                                                                      | •          | ・<br>・<br>・<br>・<br>・<br>・<br>・<br>・<br>・<br>・<br>・<br>・<br>・ | ios版本<br>点击下载手机AP<br>最新招标资讯,实时<br>随时随地掌握行业商 | 2011年1月11日1日11日11日11日11日11日11日11日11日11日11日11日 |         |
| 最新入驻                                                                 | 更多 〉       | 招标/中标快讯                                                       |                                             | 多 >   生材网头条                                   | 更多>     |
| which makes 1 where the party states would be a first state with the | 公司成为生材网 0: | -1/   平狭下一局集团傷凹市轨道<br>了!                                      | 父遭3亏残3200-3庙构坝日经埋部官片螺栓公开招标采购上3              | 32 02-08                                      |         |

#### 进入【供应商中心】后,点击【招投标管理】

| 综好,湖北省楚建易网络科技有             | 限公司·供应简1-概结能(供应简) ✔ 生材网触页 | ( 供应商中心 | ≢¶APP ∨ | 新手入门 会员服务 | 退出登录 |
|----------------------------|---------------------------|---------|---------|-----------|------|
| <b>悠 生材网</b><br>建筑行业共享采购平台 | 供应商中心                     | 招投标管理   | 商城管理    | 快捷竟价管理    | 物流管理 |
| 🕾 企业信息管理                   |                           |         |         |           |      |
| 企业基本信息                     |                           |         |         |           |      |
| /月 个人信息管理                  |                           |         |         |           |      |
| 个人信息管理                     | * 0                       |         |         |           |      |
| 我的身份管理                     |                           |         |         |           |      |
| 🖻 平台服务协议                   |                           |         |         |           |      |
| 平台服务协议                     | 欢迎来到供应商中心!                |         |         |           |      |
|                            |                           |         |         |           |      |

### 第二步:进行友商申请

点击左侧【友商申请】,进入【友商申请】页面

| <b>生材网 - 招投标</b><br>建筑行业共享采购 | ▶ <u>1993</u><br>中台<br>   | 供应商中心 | 招投标管理 | 商城管理 ∨ | 快捷竟价管理 |
|------------------------------|---------------------------|-------|-------|--------|--------|
| ๖ 投标管理                       | 友商申请                      |       |       |        |        |
| 我的投标                         | 2 01 02 6 03 04 6         | 05    | 0     |        |        |
| 🕾 友商管理                       | 重视采购网 西看加入要求 划这中语 密料事批    | 查看结果  |       |        |        |
| 友商申请 〉                       | 输入关键学,检索书写商 <b>搜索</b>     |       |       |        |        |
| 审核列表                         |                           |       |       |        | 共78条记录 |
| 企业友商                         | 上一页 1 2 3 8 下一页 期時到: 1 60 |       |       |        |        |
| 🔊 融资管理                       |                           |       |       |        |        |
| 融资管理                         |                           |       |       |        |        |
|                              |                           |       |       |        |        |

#### 输入想申请入库的采购商公司名称,点击【发送申请】

| 四<br>直线采购商       | 02<br>查看加入要求     | 03<br>发送申讀 资释  | 04 (目)<br>叫审批 | 05<br>查看结束 | 9    |       |
|------------------|------------------|----------------|---------------|------------|------|-------|
| 湖北省楚建易网络科技有限公司-1 | 搜索               |                |               |            |      |       |
|                  |                  |                |               |            |      | 共1条记录 |
|                  | 采购商名称            |                |               | 联系方式       | 操作   |       |
|                  | 湖北省楚建易网络科技有限公司-1 |                | 13            | 3476103436 | 发起申请 |       |
|                  |                  | 上一页 1 下一页 跳转到: | 1 GO          |            |      |       |

#### 选择供应商类别

| 进行进行   |         |    | ×  |
|--------|---------|----|----|
| 远拌迫用关剂 | ~       |    |    |
|        | 物资/设备采购 |    |    |
|        |         | 取消 | 确定 |

填写申请入库资料

| 发送申请 |        |                                         | 返回 发起申请 |
|------|--------|-----------------------------------------|---------|
|      | 供应商类别  |                                         |         |
|      |        | 供应类别:物查/设备来购                            |         |
|      |        | 主要业务:                                   |         |
|      | 提交申请材料 |                                         |         |
|      |        | 申請招料: 上传文件 ① 具体要求可参考页面下方来购商目行设置的 "加入要求" |         |
| 关于友商 |        |                                         |         |
|      |        | 友商名称: 湖北 <b>倫登進馬网络科技有限公司-1</b>          |         |
|      |        | REMONT: 13476103436                     |         |
|      |        | 公司地址:北弗北京布东城区                           |         |
|      |        | 评细地址:12周围两大厦A桥                          |         |
| 加入要求 |        |                                         |         |

#### 发送申请函

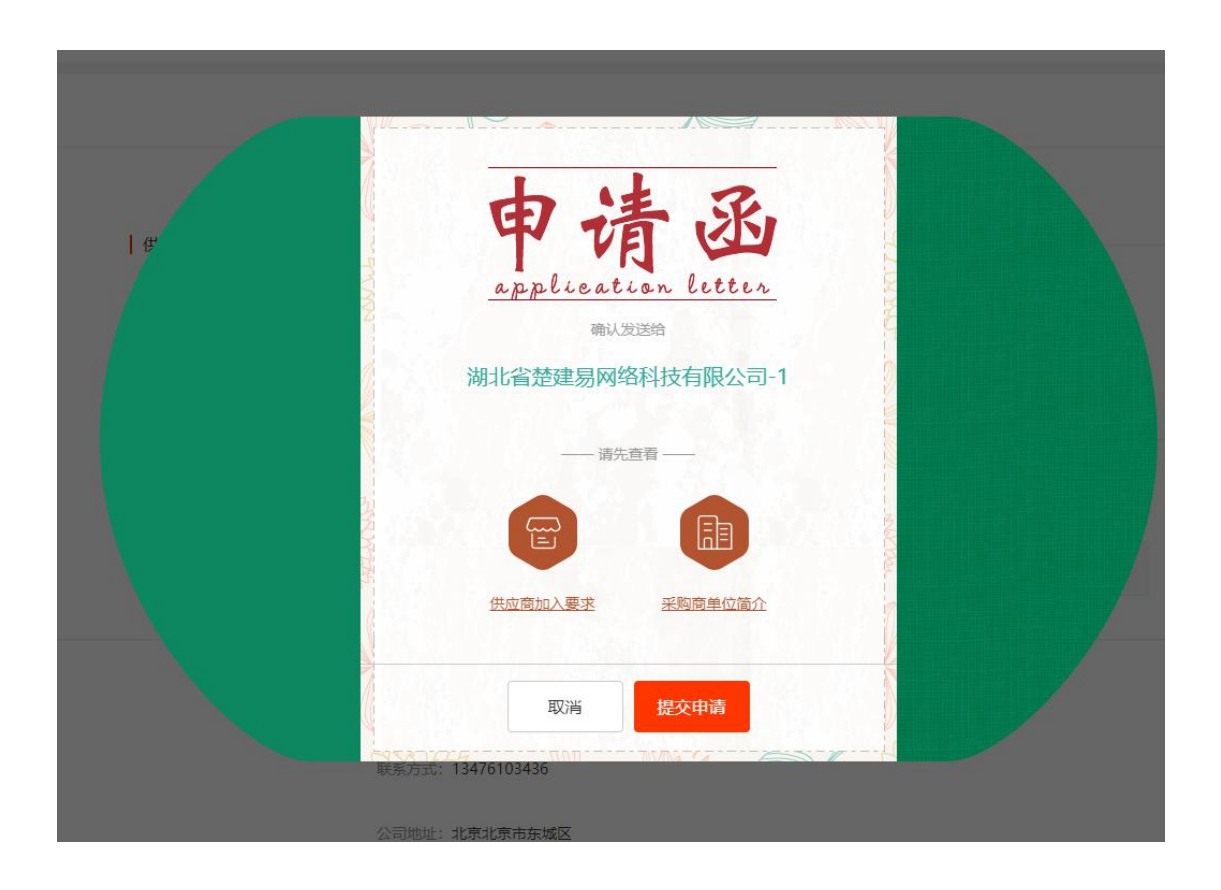

## 第三步: 查看审核状态

点击左侧【入库申请记录】, 查看审核状态

| ◎ 投标管理   | 入库申请 | 记录                       |            |                                                    |                                                   |                                               |                                    |                        |
|----------|------|--------------------------|------------|----------------------------------------------------|---------------------------------------------------|-----------------------------------------------|------------------------------------|------------------------|
| 我的投标     | 友商状态 | 5. V talutst             | ✔ 输入关键字: 3 | 彩陶商名称                                              | □被限制入库                                            | 搜索清除                                          |                                    |                        |
| 8 友商管理   | 更新时间 | ▲ 邀请/申请时问 ♣              |            |                                                    |                                                   |                                               |                                    | 共75                    |
| 友商申请     | 序号   | 加入状态                     | 申请类别       | 采购商名称                                              | 加入方式                                              | 邀请/申请时间                                       | 更新时间                               | 操作                     |
| 入库申请记录 > | 1    | <ul> <li>待审核</li> </ul>  | 施工总承包      | 湖北省楚建易网络科技有限公司2                                    | 申请加入                                              | 2021-01-29 10:36:38                           | 2021-01-29 10:36:38                | 主要                     |
| 企业友商     | 2    | <ul> <li>待审核</li> </ul>  | 物资/设备租赁    | 湖北省楚建易网络科技有限公司2                                    | 申请加入                                              | 2021-01-29 10:29:57                           | 2021-01-29 10:29:57                | 宣吾                     |
| 融资管理     | 3    | • 审核通过                   | 物资/设备采购    | 湖北省楚建易网络科技有限公司2                                    | 申请加入                                              | 2020-06-05 16:17:14                           | 2020-06-05 16:21:11                | 放着                     |
| 融资管理     | 4    | • 审核通过                   | 劳务分包       | 湖北省楚建易网络科技有限公司2                                    | 申请加入                                              | 2020-06-05 16:21:11                           | 2020-06-05 16:21:11                | 22                     |
|          | 5    | <ul> <li>审核通过</li> </ul> | 专业分包       | 湖北省楚建易网络科技有限公司2                                    | 申请加入                                              | 2020-06-05 16:21:11                           | 2020-06-05 16:21:11                | 宣言                     |
|          | 6    | <ul> <li>审核通过</li> </ul> | 物资/设备采购    | 湖北省整建易网络科技有限公司( <mark>资料已过期</mark> )               | 邀请加入                                              | 2019-04-26 11:11:15                           | 2019-05-31 17:33:32                | 立者                     |
| 友商管理     |      |                          |            | 供应商申请<br>2021-01-12 16:25                          |                                                   | 审核中                                           |                                    |                        |
| 友商申请     |      |                          |            | 加入状态: 待审核                                          |                                                   |                                               |                                    |                        |
| 审核列表     |      |                          | 提交申请材料     |                                                    |                                                   |                                               |                                    |                        |
| 企业友商     |      |                          |            | 申请材料: 📎 申请材料.xlsx                                  | 下载                                                |                                               |                                    |                        |
| 融资管理     |      |                          | 关于友商       |                                                    |                                                   |                                               |                                    |                        |
| 融资管理     |      |                          |            | 友商名称: 湖北省楚建易网络和                                    | 料技有限公司-1                                          |                                               |                                    |                        |
|          |      |                          |            | 联系方式: 13476103436                                  |                                                   |                                               |                                    |                        |
|          |      |                          | ┃ 加入要求     | 1、须具有企(事)业法人资格<br>商或经销商,有固定的生产、经<br>请人须为非外资(含港演台)多 | i , 成立时间满3年 , 雪<br>2音场所 , 入库申请人3<br>快资或入股 , 其他非外3 | 1业执照经营范围须符合入库类<br>注册地址在住宅或届民小区内的<br>资独资或控股企业; | 别; 2、须为申请入库美别的:<br>的其报名将不被接受; 3、入库 | 主 <sup>pte</sup><br>I申 |

## 第四步:接受采购商入库邀请

点击左侧【入库申请记录】, 查看接受到的入库邀请, 点击【接受邀请】或【拒绝邀请】

| 住材网 - 招投标平<br>建筑行业共享采购平 | P台<br>P台 |                          |            |            |        | 供应商                 | 中心 招投标管理            | 高城管理 〜 快捷竞价管理 |
|-------------------------|----------|--------------------------|------------|------------|--------|---------------------|---------------------|---------------|
| ≫ 投标管理                  | 入库申请     | 记录                       |            |            |        |                     |                     |               |
| 我的投标                    | 友商状态     | 1 > 加入方式                 | ✓ 输入关键字:采购 | 商名称        | □被限制入库 | 搜索 清除               |                     |               |
| 🔿 友商管理                  | 更新时间;    | ▶ 邀请/申请时间 ♣              |            |            |        |                     |                     | 共4张记录         |
| 友商申请                    | 序号       | 加入状态                     | 申请美别       | 采购简名称      | 加入方式   | 邀请/申请时间             | 更新时间                | 鑞作            |
| 入库申请记录 >                | 1        | <ul> <li>已邀请</li> </ul>  | 物资/设备采购    | 武汉文双劳务有限公司 | 邀请加入   | 2021-02-19 09:36:10 | 2021-02-19 09:36:10 | 接受邀请 拒绝邀请     |
| 企业友商                    | 2        | • 审核通过                   | 物资/设备采购    | LIFE人生无限公司 | 邀请加入   | 2019-12-09 10:24:50 | 2020-12-07 07:27:50 | 重新            |
| 🔊 融资管理                  | 3        | <ul> <li>审核通过</li> </ul> | 物资/设备采购    | 高速公路有限公司   | 邀请加入   | 2019-04-02 14:22:32 | 2019-04-02 14:23:28 | 重新            |
| 融资管理                    | 4        | <ul> <li>审核通过</li> </ul> | 劳劳分包       | 高速公路有限公司   | 邀请加入   | 2019-04-02 13:55:07 | 2019-04-02 14:22:32 | 查看            |
|                         |          |                          |            | F-0 F-0    | 264691 | 00                  |                     |               |

| 245    |          |                                                                 |
|--------|----------|-----------------------------------------------------------------|
| 管理     | (#88) 武汉 | 2文双劳务有限公司                                                       |
| 清      | (九岸要求)   | <ul> <li>○ 联系电话: 1342584220</li> <li>上: 湖北貧武汉市江岸区泛海園</li> </ul> |
| 記录     |          |                                                                 |
| ŧ      |          |                                                                 |
| ₽₽<br> |          |                                                                 |
| 2      |          |                                                                 |
|        | NH+:     |                                                                 |
|        |          |                                                                 |

#### 点击【接受邀请】后,提交入库资料并等待审核即可

| 提交入库资料 |           |     |    |
|--------|-----------|-----|----|
| 供应类别   | :物资/设备采购  |     |    |
| 供应商分组  | :         |     |    |
| 审批文件   | 1 入库接权委托书 | ) 1 |    |
|        | 上传文件      |     |    |
|        |           |     |    |
|        |           | 取消  | 确认 |